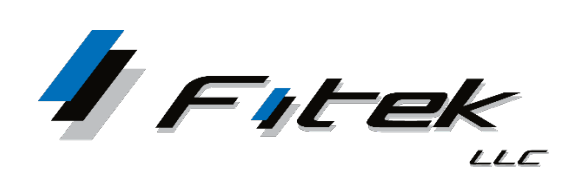

## TrustReporter/Client Internet Access Two Factor Authentication (2FA) – Text Message Verification

 Log in as you normally would by entering your Login ID and Password. The Two Factor Authentication Setup screen appears with the option to register your number for TEXT or Voice. TEXT is the default selection.

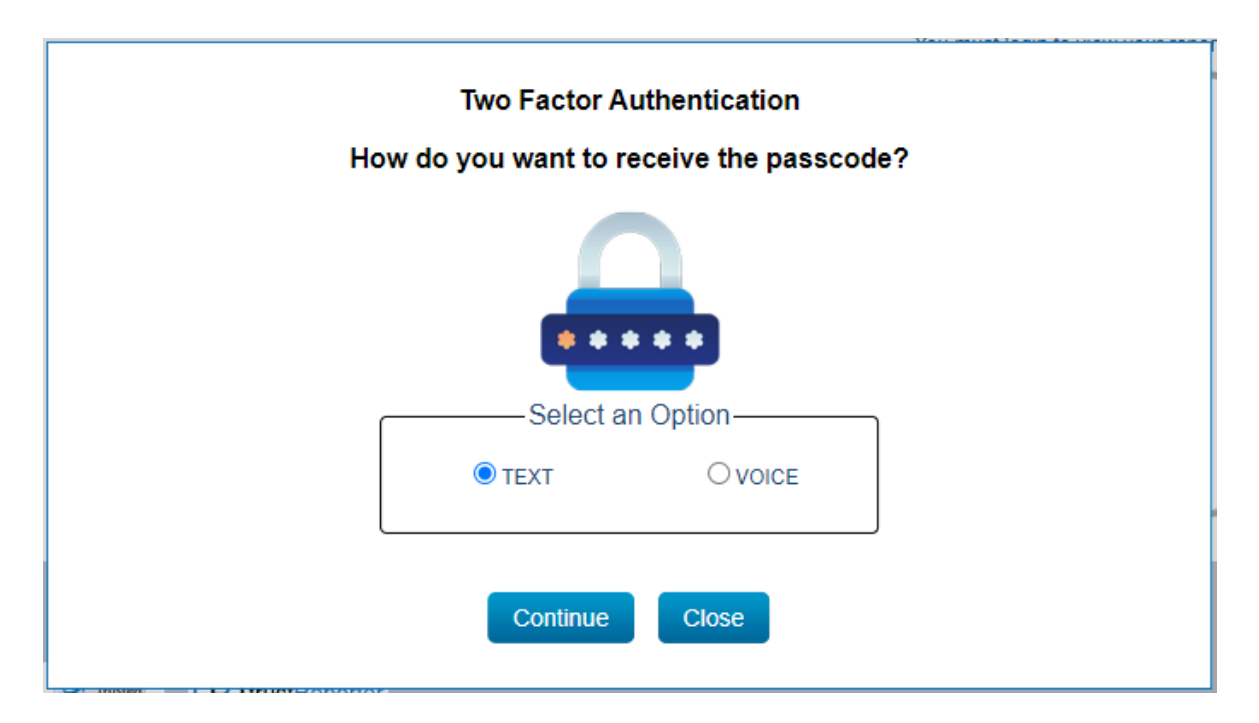

- Click Continue
- Enter the mobile number and confirm your mobile number. Country code default is USA.
- Click Proceed to continue to Register My Mobile Number

| Register My Mobile Number |        |   |                        |
|---------------------------|--------|---|------------------------|
| Mobile Number             | +1 USA | * | Mobile number          |
| Confirm Mobile Number     | +1 USA | * | Re-enter mobile number |
|                           |        |   | Proceed Close          |

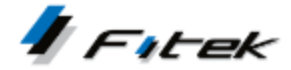

- A 6-digit passcode is generated and sent as a Text (SMS) message to the number entered.
- Input the 6-digit passcode to Complete Mobile Number Registration.
- Click **Proceed.** The passcode is valid for 20 minutes after it is generated. If needed, click **Resend Passcode** to get a new passcode.

| Complete Mobile Number Registration                                                                                      |
|----------------------------------------------------------------------------------------------------|
| PASSCODE<br>PASSCODE<br>Please enter the 6-digit passcode sent to your registered mobile number. It will be valid for 20 |
| minutes.                                                                                                    |
| 321406                                                                                                    |
| Resend Passcode Proceed Close                                                                                            |

- You have successfully registered your mobile number Two Factor Authentication Setup is Completed.
- Click **Continue** to proceed to the application.

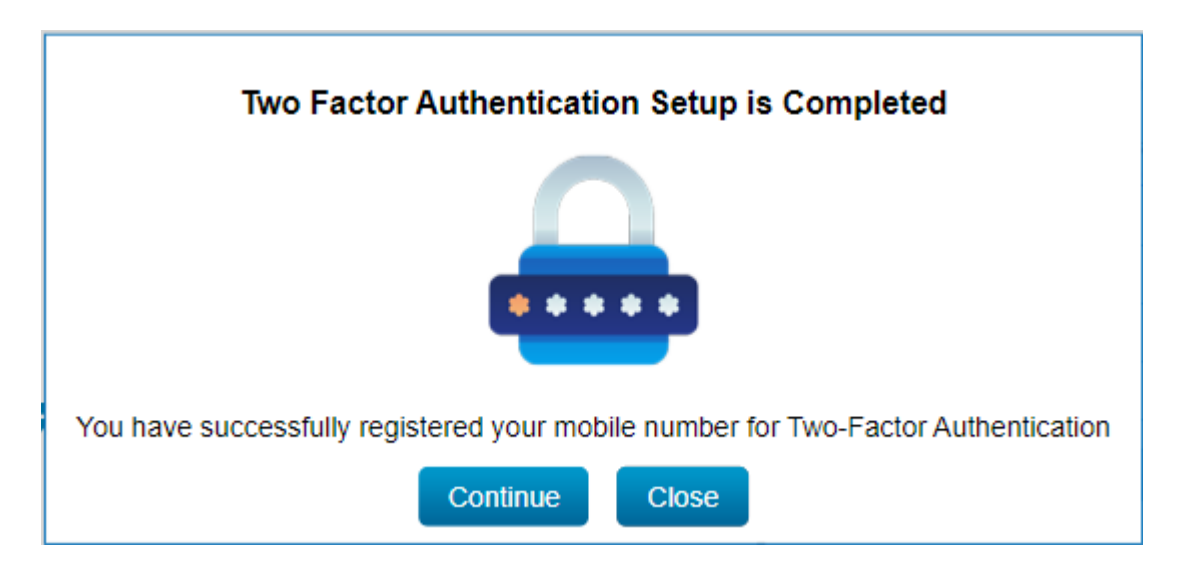

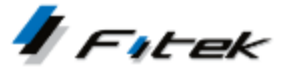